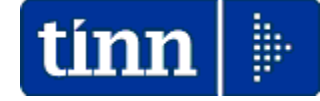

# **Guida Operativa**

# Implementazioni nuova Release Procedura

# PAGHE Rel. 5.1.2.3

# Data rilascio: 30 Maggio 2025

Lo scopo che si prefigge questa guida è quello di documentare le azioni necessarie per l'applicazione dei vari aggiornamenti normativi e implementazioni funzionali come di seguito indicato.

| ARGOMENTO                                | Aggiornamenti Normativi                                                                                                    |
|------------------------------------------|----------------------------------------------------------------------------------------------------|
| Messaggio INPS n.<br>1115 del 01.04.2025 | Flusso UniEmens. Nuova codifica ISTAT per la valorizzazione della Qualifica Professionale                                                                                                    |
| Messaggio INPS n.<br>1471 del 13.05.2025 | Nuova classificazione delle attività economiche ATECO 2025                                                                                                    |
| Circolare AEE n. 4/E<br>del 16.05.2025   | Decreto legislativo 13.12.2024 n. 192 e Legge 30.12.2024 n. 207:<br>Novità in materia d'imposta sul reddito delle persone fisiche (IRPEF) e sulla<br>tassazione dei redditi da lavoro dipendente. |

| ARGOMENTI                                                                                                    | Implementazioni (1 di 1)                                                                                                    |  |  |  |
|----------------------------------------------------------------------------------------------------|----------------------------------------------------------------------------------------------------|--|--|--|
| Calcolo Cedolini                                                                                                    | Trattata segnalazione per corretto Calcolo Detrazioni Figli in fase di conguaglio in presenza di Figli senza applicazione delle detrazioni.                                                       |  |  |  |
| Stampa prospetto<br>Straordinario<br>Elettorale (Cloud)                                                                                          | Trattate alcune segnalazioni relativamente a particolari casistiche per la corretta stampa dei Totali.                                                                                            |  |  |  |
| Anagrafica R.U.<br>Previdenza Complem.Introdotto nuovo indicatore per specificare l'ingresso in Previdenza Complet<br>tramite "silenzio-assenso" |                                                                                                    |  |  |  |
|                                                                                                    | Gestione nuovo campo "Qualifica Professionale" su nodo "PosContributiva, come da indicazioni presenti in questa Guida nella sezione "Aggiornamenti Normativi" Messaggio INPS 1115 del 01.04.2025. |  |  |  |
| Export dati dipendenti<br>su Uniemens                                                                                                    | Gestione nuovo campo "silenzio-assenso" su nodo "ListaPosPA" – Record D0 come nuovo campo introdotto nella sezione "Previdenza Complementare" della Gestione Risorse Umane.                       |  |  |  |
|                                                                                                    | E' stata trattata la segnalazione per la corretta composizione del campo "Retribuzione Valutabile TFR"                                                                                            |  |  |  |

# Aggiornamenti Normativi

# Messaggio INPS n. 1115 del 01.04.2025

(1 di 5)

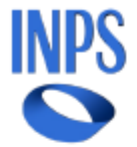

Direzione Centrale Entrate Direzione Centrale Pensioni Direzione Centrale Tecnologia, Informatica e Innovazione

Roma, 01-04-2025

Messaggio n. 1115

#### OGGETTO: Flusso Uniemens. Nuova codifica ISTAT per la valorizzazione della qualifica professionale

Con il messaggio n. 208 del 17 gennaio 2019 è stato introdotto nello schema del flusso Uniemens\PosContributiva l'elemento **<QualProf>**, per l'acquisizione dell'informazione sulle mansioni svolte dai lavoratori.

Con il presente messaggio, al fine di rendere più agevole e tempestivo il riconoscimento dei requisiti che danno diritto ai benefici in fase di accesso al trattamento pensionistico, si comunica che a decorrere dalla competenza **05/2025** l'elemento <**QualProf**>, per indicare le mansioni effettivamente esercitate dal lavoratore nel mese, deve essere valorizzato secondo la nuova codifica ISTAT (CP2021).

La "Nomenclatura e classificazione delle Unità Professionali - Edizione 2021" può essere reperita sul sito istituzionale dell'ISTAT.

Il Direttore Generale Valeria Vittimberga

Questa funzione è presente nel menù:

- > Anagrafica
  - o Risorse Umane

Con la dicitura:

- Anagrafica Completa
- o Implementazioni:
  - ✓ Introdotto nuovo campo "Qualifica Professionale" (20 cr).
- Azioni richieste:
  - ✓ Nella sezione "Conf.Prev" Configurazione INPS indicare il codice della Qualifica Professionale
- o Dettaglio Azioni richieste:
  - ✓ L'elenco dei codici delle Qualifiche Professionali è disponibile per comodità anche sul sito TINN.

| Anagrafica dipendenti - Configurazione previdenziale e assistenziale               |      |
|------------------------------------------------------------------------------------|------|
| Cod. ente 1 CITTA' DI                                                              |      |
| Cod. dipendente 3142                                                               |      |
| Config.generale-INPDAP-INAIL Configurazione Inps Previdenza Complementare          |      |
| INPS (co.co.co)                                                                    |      |
| Tipo rapporto                                                                      |      |
| Codice attività                                                                    |      |
| Altra assicurazione 🥂 🤶                                                            |      |
| Codice calamità 🥂 🥐                                                                |      |
| Codice certificazione 🥂 🥐                                                          |      |
| Tipo agevolazione 🥂 🥐                                                              |      |
| INPS (dipendenti)                                                                  |      |
| Matricola aziendale 600 445 Codice INPS DM10 Qualifica per DM/10 1                 |      |
| Codice Contratto/Tipo CPUB 02 Tipo rapporto Livello di inquadram.                  |      |
| Qualifica assicurativa P Assicurazioni coperte IVS DS TBC ALTRE FG                 |      |
| Qualifica professionale 2.5.4.2.0                                                  |      |
| Tipo contribuzione 00 🥐 Nessuna particolarità contributiva                         |      |
| Tipo assunzione 1 🥐 Assunzione                                                     |      |
| Tipo cessazione 1C ? Fine contratto                                                |      |
| Tipo lavoratore G2 Ciornalista prof.iscritto alla evidenza contabile separata FLPD |      |
|                                                                                    | OF   |
|                                                                                    | ▲ ñv |

# Esempio per Giornalisti estratto dal file excel CP2021:

| 165 2.5.4.1.4 | Redattori di testi tecnici                 | Le professioni comprese in questa unità scrivono manuali, guide, appendici tecniche, fogli, testi informativi e libretti di istruzione per beni di consumo, macchine e attrezzature.               |
|---------------|--------------------------------------------|----------------------------------------------------------------------------------------------------|
| 166 2.5.4.2.0 | Giornalisti 🗡                              | Le professioni comprese in questa unità raccolgono, riportano e commentano notizie o vicende di cronaca da pubblicare su quotidiani, periodici, radio-televisione, siti Internet ed altri mezzi    |
| 167 2.5.4.3.0 | Interpreti e traduttori di livello elevato | Le professioni comprese in questa unità traducono testi da una lingua ad un'altra assicurando che venga mantenuto il corretto significato del testo originale, che il significato di testi legali, |
| 168 2.5.4.4.1 | Linguisti e filologi                       | Le professioni comprese in questa unità conducono ricerche e studi sull'origine, l'evoluzione e la struttura delle lingue, le relazioni fra lingue antiche dello stesso ceppo e lingue moderne, le |
|               | ·                                          |                                                                                                    |

# Esempio per Vigili urbani estratto dal file excel CP2021:

the lot of a

| .99 | 5.6.1.1.0 | Personale di guardiania territoriale | Le professioni comprese in questa unità tutelano l'integrità del demanio comunale e controllano l'applicazione sul territorio delle norme e dei regolamenti che lo tutelano.            |
|-----|-----------|--------------------------------------|----------------------------------------------------------------------------------------------------|
| 00  | 5.6.1.2.0 | Vigili urbani 🦰                      | Le professioni comprese in questa unità assicurano il rispetto delle norme e dei regolamenti cittadini, regolano il traffico, pattugliano le strade, prevengono o sanzionano infrazioni |
| 01  | 5.6.1.3.1 | Agenti della Polizia di Stato        | Le professioni comprese in questa unità fanno rispettare le leggi, proteggono le persone e la proprietà, prevengono e reprimono reati, perlustrano il territorio intervenendo in caso c |
| 02  | 5.6.1.3.2 | Agenti della Guardia di Finanza      | Le professioni comprese in questa unità prevengono, ricercano e denunciano evasioni e violazioni finanziarie; vigilano sull'adempimento delle disposizioni di interesse politico-eco    |

(2 di 5)

Questa funzione è presente nel menù:

- Elaboraz.mensili
  - Adempimenti INPS + ex INPDAP

Con la dicitura:

# > UniEMens – Export dati dipendenti su UniEmens

# o Implementazioni:

- ✓ Questa funzione è stata adeguata per estrarre il nuovo campo "Qualifica professionale"
- ✓ Inoltre per la sezione "Estrazione ListaPosPa" (come descritto nei paragrafi successivi) :
  - viene estratto l'indicatore "silenzio-assenso" per caratterizzare il record D0 di Previdenza Complementare
  - è stata trattata la segnalazione per la corretta composizione del campo "Retribuzione Valutabile TFR"

### o Azioni richieste:

✓ Non sono richieste azioni particolari. Proseguire l'utilizzo come noto.

| 🚥 UniEMENS - Export dati dipendenti su UniEme                                 | ns 📃 🗖 🗙                                              |
|-------------------------------------------------------------------------------|-------------------------------------------------------|
| 1 CITTA'DI                                                                    |                                                       |
| Limiti inferiori                                                              | Limiti superiori                                      |
| Anno / mese / prg.mese 2025<br>Da codice dipendente 0 000                     | a codice dipendente 99999999 ℃                        |
| 🔽 Estrazione Co.Co.Co 🔽 Estrazione Ds                                         | + INPS 🔽 Estrazione ListaPosPa                        |
| Periodo Pagato (solo per Co.Co.Co)<br>Data inizio periodo lavoro 01/05/2025 💌 | Data fine periodo lavoro 31/05/2025 💌                 |
| <ul> <li>Cancellare precedente estrazione</li> </ul>                          | C Accodare nuova estrazione ai dati esistenti         |
|                                                                               |                                                       |
| Visual. elenco dati estratti Visual.solo dipend.con V1                        | Stampa elenco dati estratti Stampa solo dipend.con V1 |
| Aggiornamento di:                                                             |                                                       |
| 0%                                                                            | 🦯 💆 Avvio 🛛 📔 Esci                                    |

(3 di 5)

(4 di 5)

Questa funzione è presente nella procedura Tinn UniEMens nel menù:

01 – Gestione Dati

Con la dicitura:

# > 04 – Denunce dipendenti

# o Azioni richieste:

- ✓ La funzione della procedura Paghe di "Export dati su UniEMens" è stata aggiornata per consentire la valorizzazione del campo "Qual. prof".
- ✓ Qualora la funzione di "Export dati su UniEMens" fosse stata eseguita prima della manutenzione del dato sulla procedura Paghe, si potrà comunque intervenire inserendo il dato direttamente con la funzione di Gestione Denunce dipendenti.

| 🚥 Denunce mensili dipendenti - Package UniEMens - Gestione attività UNIEMENS 📃 🗖 🔀                                                                                                    |  |  |  |  |  |
|----------------------------------------------------------------------------------------------------|--|--|--|--|--|
| Finestra Opzioni Dati Guida                                                                                                    |  |  |  |  |  |
|                                                                                                    |  |  |  |  |  |
| Azienda       Anno mese       CF Azienda       Dess       Ragione sociale       LITTA' DI         Posizione contributiva       Composizione       CP       Matricola       600       445         Denuncia individuale       Elimina       Tipo regolarizzazione       Cod. ente redattore       Id atto         Progr.       1       Data atto       / /       Iso Id invio atto INPS       Cod. fiscale       FLV72D63G482A         Cognome       Nome       FLAVIA       Qualifica 1       P       Qualifica 3       D       Tipo contrib.00         Regime post 95       Tipo apprend.       Cittadin.       00       Unità oper.       0       Unità prod.       0       Cod. corrune       G482       Cod. contratto       CPUB |  |  |  |  |  |
| Tipo cod. contratto       02       Qual. prof.       2.5.4.2.0       Tipo paga       Div. orario contr.       Orario contr.       3600       Orario medio contr.         Tipo cong. par.       Monte ore g.eq.       Tipo mal.       % p-time       % p-time mese       Num. mens.       13000       TFR         Recapiti - Variaz. inquadramento - Assunz Cessaz ANF       Dati retributivi       Gestione TFR       Gestione appalti       CIG pregressa       Mese precedente                                                                                                    |  |  |  |  |  |
| Dati retributivi       Forz. imp. zero       Tipo lav.       G2       Tipo lav. stat.       Imponibile       € 2.813,00       Progr.       1         Contributo       € 928,29       Contrib. fondo sost.       Retrib. teorica       € 2.813,00       Aumento retr. CIGS         Ore lav.       GG. retrib.       26       Ore contrib.       Rispetto minimale       Sett. utili       GG utili                                                                                                    |  |  |  |  |  |
| Contribuzione aggiuntiva - Contrib. 1% Imponibile Corrente                                                                                                    |  |  |  |  |  |
| Contribuzione aggiuntiva - Regolarizz. 1% Contribuzione Recupero                                                                                                    |  |  |  |  |  |
| Fondo integrativo Imponibile Contributo                                                                                                    |  |  |  |  |  |
| Altri dati retributivi                                                                                                    |  |  |  |  |  |
|                                                                                                    |  |  |  |  |  |

Controlli INPS al 22.05.2025:

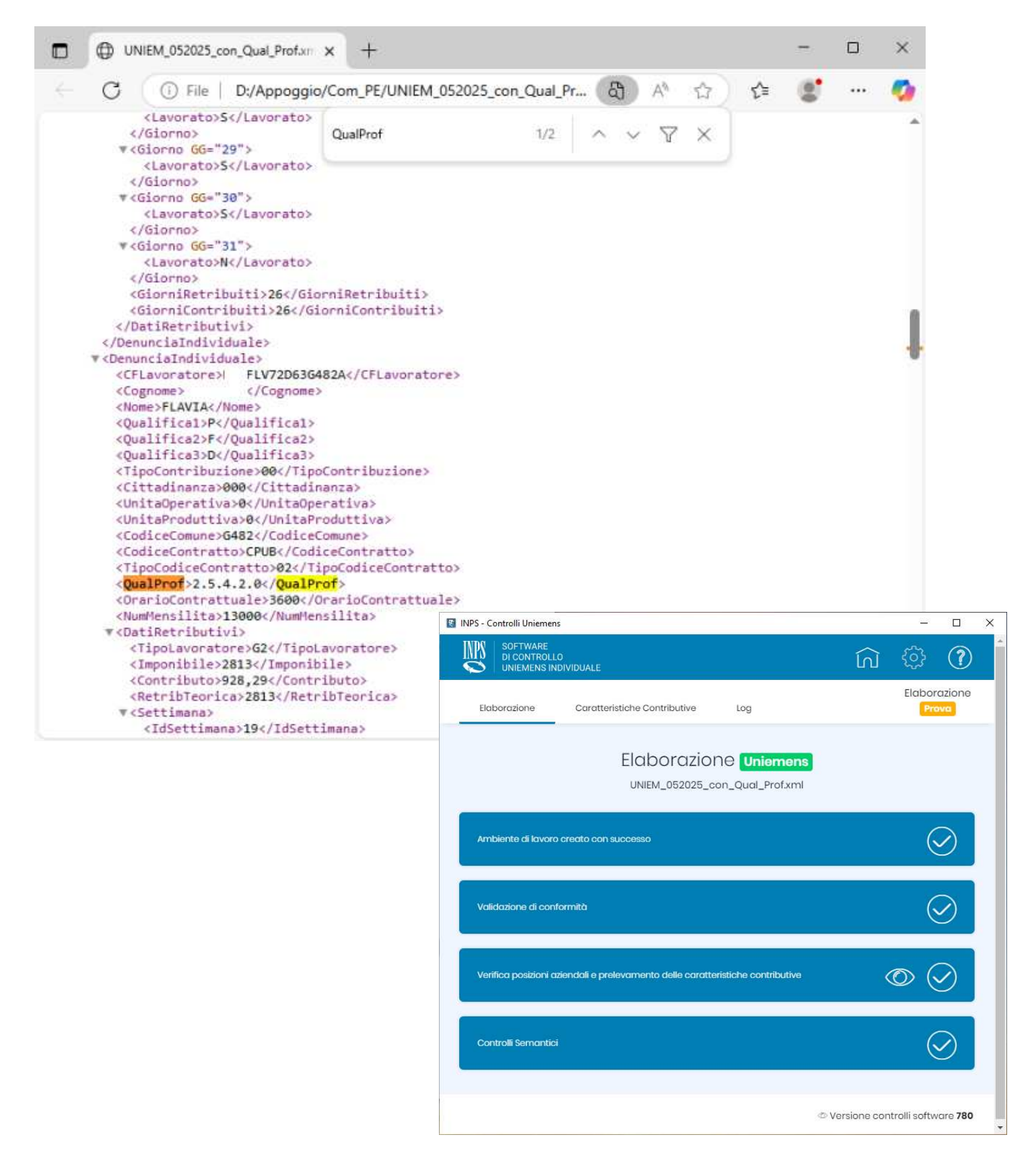

(5 di 5)

Messaggio INPS n. 1471 del 13.05.2025

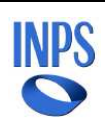

*Direzione Centrale Entrate Direzione Centrale Tecnologia, Informatica e Innovazione* Roma, 13-05-2025

# Messaggio n. 1471

#### OGGETTO: Nuova classificazione delle attività economiche ATECO 2025. Circolare n. 71 del 31 marzo 2025. Attribuzione del nuovo codice ATECO alle matricole già iscritte alla data del 1º aprile 2025

#### o Azioni richieste:

- A questo link è possibile verificare lo stato dei nuovi codici ATECO 2025 cogenti: <u>https://www.istat.it/classificazione/classificazione-delle-attivita-economiche-ateco/</u>
- ✓ Fortunatamente il codice per Regioni, Province e Comuni non è stato modificato
- ✓ Verificare per altri tipi di Amministrazioni e conseguentemente agire sulla Tabella Enti

# Navigatore ATECO 2025

| ndividua un codice attività Descrizione attività                                                         |
|----------------------------------------------------------------------------------------------------|
| Questa funzione è temporaneamente non disponibile                                                        |
| Ricerca un codice ATECO 2025 84 . 11 . 10                                                                |
| nserisci un codice per risalire all'attività economica (solo caratteri numerici, minimo due digit)       |
| $-$ P AMMINISTRAZIONE PUBBLICA E DIFESA; ASSICURAZIONE SOCIALE OBBLIGATORIA $\equiv$                     |
| — 84 Amministrazione pubblica e difesa; assicurazione sociale obbligatoria                               |
| — 84.1 Amministrazione dello Stato e delle politiche economiche, sociali e ambientali della 🛛 🚍 comunità |
| — 84.11 Attività generali di amministrazione pubblica 🗮                                                  |
| — 84.11.1 Attività degli organi legislativi ed esecutivi e delle amministrazioni centrali e<br>locali    |
| • 84.11.10 Attività degli organi legislativi ed esecutivi e delle amministrazioni centrali e locali      |
| - attività esecutive e legislative degli organi dell'amministrazione centrale, regionale e<br>locale     |
| - attività dei ministeri a livello nazionale e regionale                                                 |
| - amministrazione e sovrintendenza agli affari fiscali:                                                  |
| <ul> <li>gestione del sistema tributario</li> </ul>                                                      |
| <ul> <li>riscossione di tributi e investigazione sulle violazioni fiscali</li> </ul>                     |
| amministrazione delle dogane                                                                             |
| - esecuzione del bilancio e gestione di fondi pubblici e debito pubblico:                                |
| raccolta e ricezione di fondi e controllo della loro erogazione                                          |
| - amministrazione della politica generale di ricerca e sviluppo (civile) e dei relativi fondi            |

(1 di 1)

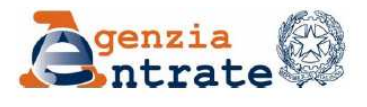

Direzione Centrale Coordinamento Normativo

Roma, 16 maggio 2025

OGGETTO: Decreto legislativo 13 dicembre 2024, n. 192, e legge 30 dicembre 2024, n. 207 – Novità in materia d'imposta sul reddito delle persone fisiche (IRPEF) e sulla tassazione dei redditi di lavoro dipendente

#### INDICE

| PRE           | MESSA                                                                                                    |
|---------------|----------------------------------------------------------------------------------------------------|
| 1.            | Misure concernenti l'IRPEF (legge di bilancio 2025)                                                                                                   |
| 1.1.<br>lavoi | Rimodulazione di aliquote e scaglioni di reddito – modifica delle detrazioni da<br>ro dipendente e assimilato – trattamento integrativo (commi 2 e 3) |
| 1.2.<br>9)    | Disposizioni in favore dei titolari di reddito di lavoro dipendente (commi da 4 a                                                                     |
| 1.3.          | Modifiche alle detrazioni per familiari a carico (comma 11)                                                                                           |

I punti da 1 a 1.3. sono quelli che richiedono maggiore attenzione in termini di applicazione e risvolto per il calcolo dei cedolini. Di seguito si riportana un estratto con gli esempio inseriti nella circolare 4/E:

| Esempio 1                                                                            |                                                                                       |
|--------------------------------------------------------------------------------------|---------------------------------------------------------------------------------------|
| Un contribuente nell'anno 2025:                                                      |                                                                                       |
| – ha un reddito complessivo pari a 6.000 euro;                                       |                                                                                       |
| – è titolare di un contratto di lavoro dipendente dal 1º gennaio 2025 al 3 marzo     |                                                                                       |
| 2025 (62 giorni di lavoro dipendente), per il quale percepisce complessivamente      |                                                                                       |
| un reddito di lavoro dipendente pari a 2.000 euro.                                   |                                                                                       |
| Il reddito annuale teorico è pari a 11.744,19 euro [(2.000:62) x 365].               |                                                                                       |
| La somma spettante è pari a 106 euro, determinata applicando la percentuale          |                                                                                       |
| relativa ai redditi da 8.501 euro a 15.000 euro (5,3 per cento) al reddito di lavoro |                                                                                       |
| dipendente effettivamente percepito nell'anno (2.000 euro).                          |                                                                                       |
|                                                                                      | Francis 2                                                                             |
|                                                                                      | Esempto 2                                                                             |
|                                                                                      | Un contribuente nell'anno 2025:                                                       |
|                                                                                      | – ha un reddito complessivo pari a 6.000 euro;                                        |
|                                                                                      | - è titolare di un contratto di lavoro dipendente dal 1° gennaio 2025 al 3 marzo      |
|                                                                                      | 2025 (62 giorni di lavoro dipendente), per il quale ha percepito un reddito di lavoro |
|                                                                                      | dipendente pari a 2.000 euro;                                                         |
|                                                                                      | - è titolare di un contratto di lavoro dipendente dal 1º novembre 2025 al 30          |
|                                                                                      | novembre 2025, per il quale ha percepito un reddito di lavoro dipendente pari a       |
|                                                                                      | 1.000 euro.                                                                           |
|                                                                                      | Il reddito annuale teorico è pari a 11.902,17 euro [(2.000 + 1.000):(62 + 30) x 365]. |
|                                                                                      | La somma spettante è pari a 159 euro, determinata applicando la percentuale           |
|                                                                                      | relativa ai redditi da 8.501 euro a 15.000 euro (5,3 per cento) al reddito di lavoro  |
|                                                                                      | dipendente effettivamente percepito nell'anno (3.000 euro).                           |

(1 di 4)

(2 di 4)

# Esempio precedente calcolo:

| 2     | 2 (      | FEBBRAIO                              | 2025       |                |              | Part-time      | GG lav .  | GG detr. | Ore lav.   |
|-------|----------|---------------------------------------|------------|----------------|--------------|----------------|-----------|----------|------------|
| 50    | 9661     | VALENTINA                             |            | 340 Area       | a FUNZ./QUAL |                | 26        | 28       | 156        |
| Voce  | Anno     | Descrizione                           | Ore/Giorni | Dato Base      | Trattenuta   | Competenza Not | e         |          | М.         |
| 2     | D        | RETRIBUZIONE TABELLARE                | 0          | 0              | 0,00         | -600,00        |           |          |            |
| 2     | D        | RETRIBUZIONE TABELLARE                | 26         | 0              | 0,00         | 1.934,36       |           |          |            |
| 8     | D        | INDEN NITA' VACANZA CONTR 2022        | 26         | 0              | 0,00         | 64,79          |           |          |            |
| 91    | D        | INDENNITA' DI COMPARTO                | 26         | 0              | 0,00         | 4,95           |           |          |            |
| 92    | D        | INDENNITA' DICOMPARTO FONDO           | 26         | 0              | 0,00         | 46,95          |           |          |            |
| 1464  | D        | INCARICO SPECIFICHE RESPONSABILITA'   | 26         | 0              | 0,00         | 125,00         |           |          |            |
| 9001  | D        | ADDIZIONALE REGIONALE AP - RATEIZZATA | 0          | 0              | 71,98        | 0,00 8         |           |          |            |
| 9003  | D        | ADDIZIONALE COMUNALE AP - RATEIZZATA  | 0          | 0              | 19,28        | 0,00 H50       | 1         |          |            |
| 9301  | D        | Recipe to Contributo INADEL 2,5%      | 0          | 0              | 0,00         | -27,98         |           |          |            |
| 90176 | D        | C REDITO Legge bilancio 2025          | 0          | 1.402,64       | 0,00         | 67,33          |           |          |            |
| 91011 | D        | TRATT ENUTA QUOTA MAPREL              | 0          |                | 50,00        | 0,00 Sca       | denza 31/ | 12/9999  |            |
| 1     | 2025     | IRAP - 0%                             | 1.576,00   | 0              | 0,00         | 0,00           | 13        | 3,96     | 133,96     |
| 2     | 2025     | FONDO CREDITO - 0,35%                 | 1.576,05   | 0              | 5,52         | 0,00           |           | 0,00     | 5,52       |
| 3     | 2025     | CPDEL - 8,85%                         | 1.576,05   | 0              | 139,48       | 0,00           | 37        | 5,10     | 514,58     |
| 22    | 2025     | TFR-0%                                | 1.119,32   | 0              | 0,00         | 0,00           |           | 58,28    | 68,28      |
| 26    | 2025     | ENPDEP - 0,027%                       | 1.576,05   | 0              | 0,43         | 0,00           |           | 1,47     | 1,90       |
|       |          |                                       | Tot.       | .Contr.Sociali | 145,43       |                | 57        | 8,81     | 724,24     |
|       |          |                                       | To         | ot.Trattenute  | 286,69       |                |           |          |            |
| 50    | 2025     | IMPON IBILE IRPEF                     | 1.402,64   | 0              | 0.00         | 0.00           |           |          |            |
| 50    | 2025     | IRPEF LORDA                           | 322,61     | 0              | 0.00         | 0,00           |           |          |            |
| 50    | 2025     | DETRAZIONI PER TIPO DI REDDITO        | 215,10     | 0              | 0.00         | 0,00           |           |          |            |
| 50    | 2025     | TRATT ENUTA NETTA IRPEF               | 0,00       | 0              | 107,51       | 0,00           |           |          |            |
| Det   | trazioni | Coniuge Figli                         | Altri      | тот.           | 394.20       | 1.615,40       |           | Nette    | o a pagare |
|       |          | 0 0                                   | o          | ARR.           | 0,65         | 0,45           |           | 1        | .221,00    |

A) Determinazione del Reddito Annuo per calcolo Bonus e Detrazioni:

A1) Totale reddito maturato fino all'ultimo cedolino archiviato nell'anno - Gennaio = 2.665,80

A2) Imponibile Irpef del mese moltiplicato il numero di mensilità fino a fine anno + XIII = 1.402,64 \* 12 = 16.831,68

A3) Imponibile Irpef per calcolo detrazioni: imponibile del mese moltiplicato 13 = 1.402,64 \* 13 = 18.234,32

Quindi:

A4) A1 + A2 = 19.497,48 (il reddito tra 15.000 e 20.000 euro: Bonus Fiscale 4,8% su 1.402,64 (Imp.Irpef Mese) = 67,33)

Calcolo Detrazione Annua per redditi da 15.000 fino a 28.000:

B) 1.910,00 +

778,31 dato da [1.190\*(28.000-18.234,32) / (28.000-15.000)]

/ 365 (gg anno 2025) \* 28 (gg detraz. mese di Gennaio) = 215,10

Determinazione Trattenute Netta IRPEF:

C) 322,61 'Irpef Lorda' - 215,10 'Detr.x tipo reddito' = 107,51

#### Esempio attuale metodo calcolo:

| 2     | 2       | 0 FEBBRAIO                            | 2025       |                |              | Part-time GG la | av. GG detr. | Ore lav.   |
|-------|---------|---------------------------------------|------------|----------------|--------------|-----------------|--------------|------------|
| 50    | 966     | VALENTINA                             |            | 340 Are        | a FUNZ./QUAL |                 | 26 28        | 156        |
| Voce  | Anno    | Descrizione                           | 0re/Giorni | Dato Base      | Trattenuta   | Competenza Note |              | М.         |
| 2     | D       | RETRIBUZIONE TABELLARE                | 0          | 0              | 0,00         | -600,00         |              |            |
| 2     | D       | RETRIBUZIONE TABELLARE                | 26         | 0              | 0,00         | 1.934,36        |              |            |
| 8     | 0       | INDEN NITA' VACANZA CONTR.2022        | 26         | 0              | 0,00         | 64,79           |              |            |
| 91    | 0       | INDEN NITA' DI COMPARTO               | 26         | 0              | 0,00         | 4,95            |              |            |
| 92    | D       | INDENNITA' DICOMPARTO FONDO           | 26         | 0              | 0,00         | 46,95           |              |            |
| 1464  | D       | INCARICO SPECIFICHE RESPONSABILITA'   | 26         | 0              | 0,00         | 125,00          |              |            |
| 9001  | D       | ADDIZIONALE REGIONALE AP - RATEIZZATA | 0          | 0              | 71,98        | 0,00 8          |              |            |
| 9003  | 0       | ADDIZIONALE COMUNALE AP - RATEIZZATA  | 0          | 0              | 19,28        | 0,00 H501       |              |            |
| 9301  | 0       | Recipe to Contributo INADEL 2,5%      | 0          | 0              | 0,00         | -27,98          |              |            |
| 91011 | 0       | TRATT ENUTA QUOTA MAPREL              | 0          | 0              | 50,00        | 0,00 Scadenza   | 31/12/9999   |            |
| 1     | 2025    | IRAP - 0%                             | 1.576,00   | 0              | 0.00         | 0.00            | 133,96       | 133,96     |
| 2     | 2025    | FONDO CREDITO - 0,35%                 | 1.576,05   | 0              | 5,52         | 0.00            | 0,00         | 5,52       |
| 3     | 2025    | CPDEL - 8,85%                         | 1.576,05   | 0              | 139,48       | 0.00            | 375,10       | 514,58     |
| 22    | 2025    | TFR-0%                                | 1.119,32   | 0              | 0,00         | 0,00            | 68,28        | 68,28      |
| 26    | 2025    | ENPDEP-0,027%                         | 1.576,05   | 0              | 0,43         | 0,00            | 1,47         | 1,90       |
|       |         |                                       | Tot        | .Contr.Sociali | 145,43       |                 | 578,81       | 724,24     |
|       |         |                                       | To         | ot.Trattenute  | 286,69       |                 |              |            |
| 50    | 2025    | IMPON IBILE IRPEF                     | 1.402,64   | 0              | 0,00         | 0,00            |              |            |
| 50    | 2025    | IRPEF LORDA                           | 322,61     | 0              | 0,00         | 0,00            |              |            |
| 50    | 2025    | DETRAZIONI PER TIPO DI REDDITO        | 215,10     | 0              | 0,00         | 0,00            |              |            |
| 50    | 2025    | TRATT ENUTA NETTA IRPEF               | 0,00       | 0              | 30,80        | 0,00            |              |            |
| 50    | 2025    | ULTER IORE DETRAZ.PER TIPO DI REDDITO | 76,71      | 0              | 0,00         | 0,00            |              |            |
| Det   | razioni | Coniuge Figli                         | Altri      | тот            | 317.49       | 1.548.07        | Nett         | o a pagare |
|       |         | 0 0                                   | 0          | ARR.           | 0,65         | 0,07            | 1            | .230,00    |

| Manutenzione Progressivi: Dati CUD/770 A     |                                          | X                                                                   |                                                                          |
|----------------------------------------------|------------------------------------------|---------------------------------------------------------------------|--------------------------------------------------------------------------|
|                                              |                                          | Manutenzione Progressivi: Dati CUD/770 A                            | ×                                                                        |
| Lodice Dipendente                            | YOLUUNO                                  | Codice Dipendente                                                   | VALENTINA                                                                |
| Pag. 1 Pag. 2 Pag. 3 Pag. 4 Pag. 5           |                                          |                                                                     |                                                                          |
| Redditi corrisposti dal datore di lavoro     |                                          | Pag. 1   Pag. 2   Pag. 3   Pag. 4   Pag. 5                          |                                                                          |
| Redd.con detraz € 2.665,80 Di cui Redd.T.Det | € 0,00 Redd.pensione € 0,00              | Dati relativi ai versamenti previdenziali e assistenz               | tiali                                                                    |
| Redd.coniuge € 0,00 Redd.no detr.            | € 0,00 GG Detraz/Detraz.Redd 31 € 118,65 | Contribut INPS<br>Sono stati interam.versati Non sono stati versati | Contributi INPDAP<br>Conso stati interam. versati Con sono stati versati |
|                                              |                                          | Tratt.INPS € 0,00                                                   | Tratt.INPDAP € 275,03                                                    |
|                                              |                                          | Altri dati per compilazione eventuale dichiarazion                  | e dei redditi                                                            |
|                                              |                                          | Ass.san.che formano reddito 👘 Bonus legge fin. 2025                 | € 0,00 Bonus DL 3/2020 31 € 0,00                                         |

#### A) Determinazione del Reddito Annuo per calcolo Bonus e Detrazioni:

A1) Totale reddito maturato fino all'ultimo cedolino archiviato nell'anno - Gennaio = 2.665,80; gg Bonus = 31 A2) Dettaglio Determinazione reddito Annuo Presunto per applicazione Bonus:

|    | ∎ 5×            | ¢~ ∓               | Calcoli_                     | xls                                    | -                                           | Excel                                               | Carlo                                       | <b>D b</b>                     | - 0                                    | ×   |
|----|-----------------|--------------------|------------------------------|----------------------------------------|---------------------------------------------|-----------------------------------------------------|---------------------------------------------|--------------------------------|----------------------------------------|-----|
| F  | ile Hon         | ne Inserisci La    | yout di pagina               | Formule Dati                           | Revisione Visuali                           | izza Componen                                       | ti aggiuntivi 🛛 G                           | uida 📿 Din                     | nmi 🖻 Condividi                        | i ~ |
| In |                 | Arial<br>GCS<br>⊞~ | • 10 • 1<br>• A A A<br>• A • | = = = do<br>co<br>= = = = =<br>• • • • | ~ %<br>Numeri                               | 🖶 Formattazion<br>🐨 Formatta com<br>🗊 Stili cella ~ | e condizionale <del>~</del><br>ne tabella ~ | Celle M                        | Add-ins                                |     |
|    | Appunti         | r⊒ Caratt          | ere 🖓                        | Allineamento                           | rs I                                        | St                                                  | ili                                         |                                | Componen                               | ^   |
| A  | A11 • : × ✓ fx  |                    |                              |                                        |                                             |                                                     |                                             |                                |                                        |     |
|    | Α               | В                  | С                            | D                                      | E                                           | F                                                   | G                                           | н                              | I.                                     |     |
| 9  | Progr.<br>IRPEF | IRPEF Mese         | GGDetr.Mese                  | Media Valore<br>GG Mese                | Valore Fisso<br>GG anno 365<br>+ 30 GG XIII | Progressivi<br>GG Bonus                             | Differenza<br>GG Bonus                      | Proiezione<br>Reddito<br>(D*G) | Reddito Presunto<br>Calcolato<br>(H+A) |     |
| 10 | 2.665,80        | 1.402,64           | 28,00                        | 50,09                                  | 395,00                                      | 31,00                                               | 364,00                                      | 18.234,32                      | 20.900,12                              |     |
| 11 | ļ,              |                    |                              |                                        |                                             |                                                     |                                             |                                |                                        |     |

Il Metodo qui applicato, per calcolo del Reddito Annuo Presunto, sviluppa una una proiezione più rispondente rispetto al metodo semplificato indicato nella Circolare dell'AEE. Infatti l'AEE indica di sommare i redditi che nell'esempio totalizzerebbero 4.058,44 (dato da 2.665,80+1.402,64) dividendo poi il tutto per 59 gg (31+28) e moltiplicato per 365 (senza considerare la XIII) per un importo finale di 25.107,30.

(3 di 4)

Non tenendo conto quindi di eventuali "extra" percepiti nei mesi precedenti che sarebbero moltiplicati in proporzione per tutto l'anno. Cmq, tra 25.107,30 e 20.900,12 l'Ult.Detr. non cambia, viene applicata quella tra 20 e 32.000

A3) Imponibile Irpef per calcolo detrazioni: imponibile del mese moltiplicato 13 cambia, viene applicata quella tra 20 e 32.000 = 1.402,64 \* 13 = 18.234,32

#### Quindi:

A4) 20.900,12 (il reddito è superiore a 20.000 ma non a 32.000 euro: Ulteriore Detrazione)

Calcolo Ulteriore Detrazione Annua:

B1) 1.000 / 365 (gg anno 2025) \* 28 (gg detraz. mese di Febbraio) = 76,71

Calcolo Detrazione Annua per redditi da 15.000 fino a 28.000:

#### B) 1.910,00 +

778,31 dato da [1.190\*(28.000-18.234,32) / (28.000-15.000)]

/ 365 (gg anno 2025) \* 28 (gg detraz. mese di Gennaio) = 215,10

#### Determinazione Trattenute Netta IRPEF:

C) 322,61 'Irpef Lorda' - 215,10 'Detr.x tipo reddito' - 76,71 'Ulter.Detraz.' = 30,80

Di seguito si propongono alcuni stralci della Circolare a cui si rimanda per gli approfondimenti del caso:

<< Pag.15-16...Il sostituto d'imposta, inoltre, non procede all'erogazione della somma o alla determinazione dell'ulteriore detrazione nel caso in cui espressamente il lavoratore abbia formulato tale richiesta, ad esempio poiché privo dei requisiti richiesti per la fruizione dei benefici in commento. In ogni caso, il datore di lavoro è tenuto a conservare la documentazione comprovante l'avvenuta comunicazione, ai fini di un eventuale controllo da parte degli organi competenti... >>

<< Pag.16... Analogamente, qualora il datore di lavoro non abbia riconosciuto la somma o l'ulteriore detrazione in sede di conguaglio, ad esempio, nel caso di cessazione del rapporto di lavoro, si ritiene che il lavoratore dipendente possa beneficiare delle predette agevolazioni direttamente nella dichiarazione dei redditi...>>

<< Pag.18...In caso di cessazione del rapporto di lavoro, si precisa che il sostituto d'imposta, in sede di conguaglio di fine rapporto, è tenuto a recuperare i benefici fiscali non spettanti in un'unica soluzione, indipendentemente dall'importo, in mancanza di ulteriori retribuzioni sulle quali operare il recupero in maniera dilazionata...>>

<< Pag. 19...I sostituti d'imposta, dunque, per il recupero del credito maturato a seguito della somma erogata ai dipendenti ai sensi del comma 4, utilizzano, mediante compensazione di qualsiasi importo a debito esposto nel modello di pagamento F24, l'importo corrispondente al credito maturato, anche in sezioni diverse da quella "Erario"...> [Attenzione alle quadrature in CF !!]

# 1.3. Modifiche alle detrazioni per familiari a carico (comma 11)

<< Pag. 20... Atteso che le detrazioni per carichi di famiglia sono rapportate al mese e competono per i mesi in cui sussistono le condizioni richieste, ne consegue che la detrazione di cui al novellato articolo 12, comma 1, lettera c), del TUIR spetta dal mese del compimento dei 21 anni di età del figlio fino al mese antecedente al compimento dei 30 anni.

<< Pag. 22...La modifica normativa, fermo restando il rispetto delle altre condizioni previste dall'articolo 12 del TUIR, ha, pertanto, circoscritto, attraverso l'eliminazione del riferimento al citato articolo 433, il riconoscimento della detrazione ai soli ascendenti (ad esempio ai genitori) che convivano con il contribuente.

Ecc... ecc...

### Implementazioni

# Calcolo Cedolini

(1 di 1)

(1 di 1)

# o Implementazioni:

✓ Trattata segnalazione per corretto Calcolo Detrazioni Figli in fase di conguaglio in presenza di Figli senza applicazione delle detrazioni.

| Stampa | Prospett | o Straordinario | Elettorale | (Cloud) |  |
|--------|----------|-----------------|------------|---------|--|
|--------|----------|-----------------|------------|---------|--|

# o Implementazioni:

✓ Trattate alcune segnalazioni relativamente a particolari casistiche per la corretta stampa dei Totali.

Anagrafica R.U. – Previdenza Complementare (1 di 1)

#### o Implementazioni:

✓ Introdotto nuovo indicatore per specificare l'ingresso in Previdenza Complementare tramite "silenzio-assenso"

# • Azioni richieste:

✓ Onde evitare di riportare questa informazione direttamente in manutenzione del Record D0 – nodo ListaPosPA, trattare tutti i soggetti interessati attivando l'apposito nuovo indicatore.

| Anagrafica dipendenti - Configurazione previdenziale e assistenziale                                          | × |
|----------------------------------------------------------------------------------------------------|---|
| Cod. ente 1 CITTA' DI                                                                                         |   |
| Cod. dipendente 3191 RITA                                                                                     |   |
| Config.generale-INPDAP-INAIL Configurazione Inps Previdenza Complementare                                     |   |
| Cod.Fondo Data adesione                                                                                       |   |
|                                                                                                    |   |
| Fondo di Previd. 1 🥐 PERSEO SIRIO Silenzio-assenso ? 🔽                                                        |   |
| Data Adesione 01/01/2025 📀 Tipo Adesione 1 🥐 Iscritto alle gestioni Inpdap ex Enpas ed ex Inadel ai fini dell |   |
| Data Opzione TFR Data Inizio 01/03/2025 Perc. TFR 6,91                                                        |   |
| Perc.Contr.Dipe 1.00 Perc.Agg.va Dipe 0.00 Quota Iscrizione Dipe € 0.00                                       |   |
| Perc.Contr.Ente 1.00 Quota Iscrizione Ente € 0.00                                                             |   |
| Cessaz/sospens. O No O Cessazione O Sospensione volontaria                                                    |   |
| Data Cessaz/sosp 31/12/3999 Tipo Cess/Sosp                                                                    |   |
| 🖈 Nuovo 🛛 🖶 Aggiorna 🕅 Cancella 🗶 Annulla 🔍 🗘 K                                                               |   |

# Export dati dipendenti su Uniemens

- o Implementazioni:
  - ✓ Gestione nuovo campo "Qualifica Professionale" su nodo "PosContributiva, come da indicazioni presenti in questa Guida nella sezione "Aggiornamenti Normativi" Messaggio INPS 1115 del 01.04.2025".
  - ✓ Gestione nuovo campo "silenzio-assenso" su nodo "ListaPosPA" Record D0 come nuovo campo introdotto nella sezione "Previdenza Complementare" della Gestione Risorse Umane.
  - ✓ E' stata trattata la segnalazione per la corretta composizione del campo "Retribuzione Valutabile TFR"

Esempio di rappresentazione dati su UniEMens:

| 🚥 Lista posizioni PA - Package UniEMens - Gestione attività UNIEMENS                                                                                                    |
|----------------------------------------------------------------------------------------------------|
| Finestra Opzioni Dati Guida                                                                                                    |
| □ □ □ ■   × ♥   Q ♀ ≫                                                                                                    |
| Azienda<br>Anno mese 2025-05 CF Azienda 001 00685 Ragione sociale CITTA' DI                                                                                                    |
| ListaPosPA         Progressivo         1         Flusso a variazione           Prog. azienda         00000         CF rappresentante         CRL58527G482M         Cod. ISTAT         841110         Forma giuridica         2430 |
| Ente versante MEF Posizioni PA Altri importi dovuti Z2 Altri importi a conguaglio                                                                                                    |
| Posizioni PA       Progressivo       I       Ente appartenenza       Sede servizio       D0 - Denuncia individuale                                                                                                    |
| D0 - Denuncia individuale         Elimina           Cod. fiscale         RTI96M66G482N         Cognome         NI         Nome         RITA                                                                                       |
| D0 - Dati previdenza complementare         Silenzio assenso       Image: Silenzio assenso         Giorno opzione TFR       Image: Silenzio assenso                                                                                |
| D0 - Dati sede lavoro<br>Cod. comune G4 CAP 121                                                                                                    |
| E0 E1 F1 V1                                                                                                    |

| 🚥 Lista posizioni PA                                                  |                                        |  |  |  |
|-----------------------------------------------------------------------|----------------------------------------|--|--|--|
| Einestra Opzioni Dati Guida                                           |                                        |  |  |  |
| 🗋 🐉 🛃 🗶 🧠 🔍 🍬 🍛                                                       |                                        |  |  |  |
| Dati E0 - 2025-05                                                     |                                        |  |  |  |
| E0 - Periodo nel mese                                                 |                                        |  |  |  |
| Giorno inizio 01/05/2025 🗊 Giorno fine 31/05/2025 📧 Codice cessazione | Num, mens.                             |  |  |  |
| Retrib. teorica TFR € 3.193,51 Retrib. valutabile TFR € 4.293,51      | Data fine beneficio / / 🔟              |  |  |  |
| Altro ente versante Conguaglio imponibile Gestioni Inquadramento      |                                        |  |  |  |
| Gest pensionistica Gest previdenziale Gest credito ENPDEP ENAM        |                                        |  |  |  |
| E0 - Gest, previdenziale                                              |                                        |  |  |  |
| Codice gestione 6                                                     | 170,58 Imponibile TFR eccedente        |  |  |  |
| Imponibile TFR ulteriori elem. € 798,08                               | Contributo TFR ulteriori elem. € 55,15 |  |  |  |
| Imponibile TFS € 2.796,34 Contributo TFS                              | Imponibile TFS eccedente               |  |  |  |
| Contributo sospeso                                                    |                                        |  |  |  |

(1 di 1)